# Online Benchmarking Training

Fiscal year 2019

### Data Reliability

1.Click on 'Data Reliability'.

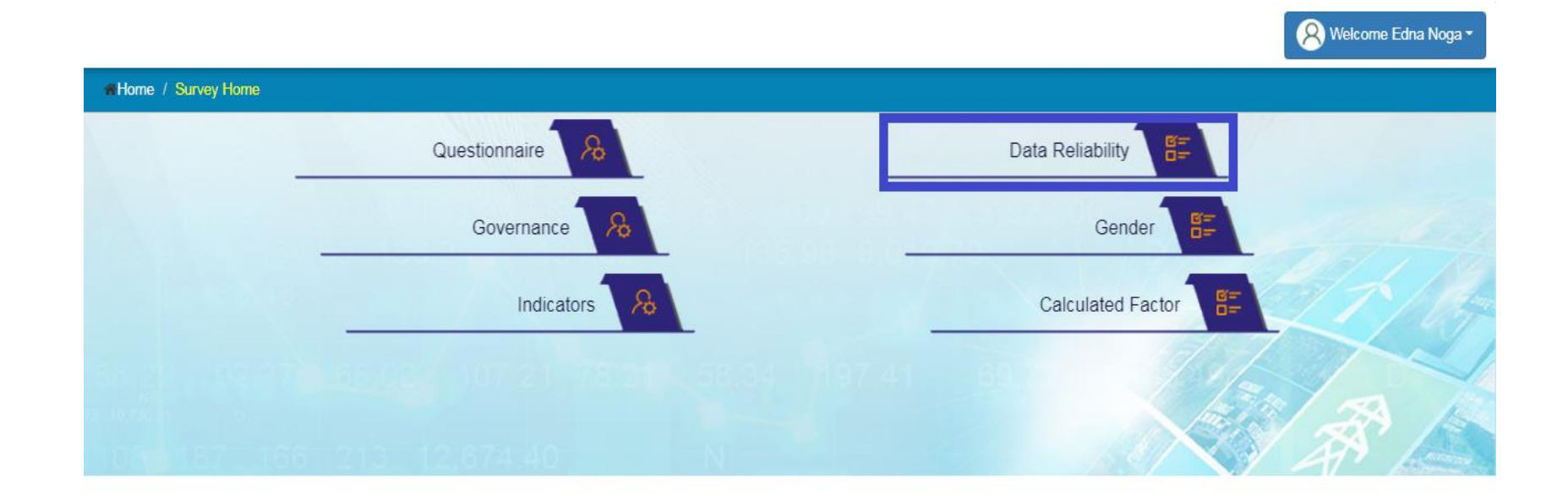

### Data Reliability

2. Application will open a form with some question to be rated as A, B, C and D.

3. Fill the form.

| Wizard    | Benchmarking Year: 2017 / Utility Name: ASPA                             |                   |                                                                                  |  |  |  |  |
|-----------|--------------------------------------------------------------------------|-------------------|----------------------------------------------------------------------------------|--|--|--|--|
| Questionn | aire Data Reliability Governance Gender Calculated Factors               | Indicators        |                                                                                  |  |  |  |  |
| Data Reli | abilty                                                                   |                   |                                                                                  |  |  |  |  |
| Question  | Description                                                              | Reliability Grade | • <b>0</b>                                                                       |  |  |  |  |
| i.        | *How is fuel consumption calculated or derived?                          | A                 | OPlease fill in any supporting information on your self assessment in Table 3 i  |  |  |  |  |
| н.        | *How are generation quantities calculated or derived?                    | A                 | Please fill in any supporting information on your self assessment in Table 3 ii  |  |  |  |  |
| iii.      | *How are customer outage impacts calculated or derived?                  | A                 | Please fill in any supporting information on your self assessment in Table 3 iii |  |  |  |  |
| iv.       | *How are network demands and capacity utilisation calculated or derived? | A                 | Please fill in any supporting information on your self assessment in Table 3 iv  |  |  |  |  |
| <b>v.</b> | *How are the number of connections or customers calculated?              | A                 | Please fill in any supporting information on your self assessment in Table 3 v   |  |  |  |  |
| vi.       | *Where is financial information sourced from?                            | A                 | Please fill in any supporting information on your self assessment in Table 3 vi  |  |  |  |  |
|           |                                                                          |                   |                                                                                  |  |  |  |  |

# Data Reliability

- 4. Click on 'Save as Draft' button if some information will be filled later.
- 5. Click on 'Submit' button.
- 6. Application will save the form.

### Governance

- 1. Click on 'Governance'.
- 2. Application will open a form with some Yes/No questions.

|                    |                 | Welcome Edna Noga |
|--------------------|-----------------|-------------------|
| Home / Survey Home |                 |                   |
|                    | Questionnaire & | Data Reliability  |
| _                  | Governance      | Gender 🖺          |
|                    | Indicators      | Calculated Factor |
|                    |                 |                   |
|                    |                 | A AN              |

# Governance

#### 3. Fill the form.

| A Wizard Benchmarking Year: 2017 / Utility Name: ASPA |                                                                                                    |                 |                                                       |  |  |
|-------------------------------------------------------|----------------------------------------------------------------------------------------------------|-----------------|-------------------------------------------------------|--|--|
| Questio                                               | nnaire 🔷 Data Reliability 💙 Governance 🛛 Gender 🔷 Cal                                                                                                    | culated Factors |                                                       |  |  |
| Cover                                                 |                                                                                                    |                 |                                                       |  |  |
| Goven                                                 | lance                                                                                                    | Response (Y/N)  | Explanation                                           |  |  |
| 1.                                                    | * Are government ministers appointed to the board?                                                                                                    | No              | Please explain why answer is either a 'Yes' or a 'No' |  |  |
| 2.                                                    | * If government ministers or other public servants are appointed to the<br>board, do they represent their line and/or sector ministry?                                                        | Select v        | Please explain why answer is either a 'Yes' or a 'No' |  |  |
| 3.                                                    | * Does the Board have a conflict of interest policy and a code of conduct that is being fully implemented?                                                                                    | Yes 🔻           | Please explain why answer is either a 'Yes' or a 'No' |  |  |
| 4.                                                    | * Is the utility operating within a clearly defined commercial mandate?                                                                                                    | No              | Please explain why answer is either a 'Yes' or a 'No' |  |  |
| 5.                                                    | * Is the CEO of the utility on a performance contract which has annual reviews?                                                                                                    | Yes 🔻           | Please explain why answer is either a 'Yes' or a 'No' |  |  |
| 6.                                                    | * Does the Board develop a forward looking business plan, with<br>financial, operational and capital expenditure projections that covers a<br>minimum time period of three (3) or more years? | Yes             | Please explain why answer is either a 'Yes' or a 'No' |  |  |
| 7.                                                    | * Is an audited annual report completed withn four months of the closure of each financial period?                                                                                            | No              | Please explain why answer is either a 'Yes' or a 'No' |  |  |
| 8.                                                    | * Does the annual report disclose the companies performance against the srategic plan?                                                                                                    | No              | Please explain why answer is either a 'Yes' or a 'No' |  |  |
|                                                       |                                                                                                    |                 | Save as Draft Submit                                  |  |  |

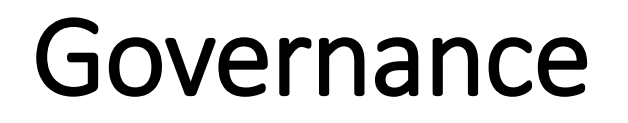

4. Click on 'Save as Draft' button if some information will be filled later.

5. Click on 'Submit' button.

6. Application will save the form

### Gender

- 1. Click on 'Gender'.
- 2. Application will open a form with gender related questions.

|                               | 😣 Welcome Edna Noga 🕶 |
|-------------------------------|-----------------------|
| # Home / Survey Home          |                       |
| Questionnaire &               | Data Reliability      |
| Governance 8                  | Gender                |
| Indicators                    | Calculated Factor     |
|                               |                       |
| 8 978 187 166 213 12,674,40 N | XX                    |

# Gender

#### • Fill the form.

| & Wizard                                                                      | Benchmarking Year: 2017 / Utility Name: ASPA |
|-------------------------------------------------------------------------------|----------------------------------------------|
| Questionnaire 🔷 Data Reliability 🔷 Governar                                   | Calculated Factors Indicators                |
| Gender                                                                        |                                              |
| Total number of staff in the organisation                                     |                                              |
| * 1.a Total number of staff                                                   | 450                                          |
| * 1.b Total number of male staff                                              | 363                                          |
| * 1.c Total number of female staff                                            | 87                                           |
| Technical staff in the organisation (Generation, Tran                         | smission, Distribution Depts)                |
| * 2.a Total number of technical staff                                         | 128                                          |
| * 2.b Total number of male technical staff                                    | 122                                          |
| * 2.c Total number of female technical staff                                  | 6                                            |
| * 3 Is the CEO/General Manager/first officer in charge male or female? (M/F)  | Male                                         |
| * 4 Is the second officer in charge of the organisation male or female? (M/F) | Male v                                       |
| Senior Staff reporting directly to the CEO                                    |                                              |
| 5.a Total number of senior staff                                              | 12                                           |
| 5.b Total number of male senior staff                                         | 6                                            |
| 5.c Total number of female senior staff                                       | 6                                            |
| Number of senior female staff in the organisation, a                          | ccording to role                             |

# Gender

3. Click on 'Save as Draft' button if some information will be filled later.

- 4. Click on 'Submit' button.
- 5. Application will save the form.

# **Calculated Factor**

• Click on 'Calculated Factor'.

| Home / Survey Home                           |                   |
|----------------------------------------------|-------------------|
| Questionnaire                                | Data Reliability  |
| Governance                                   | Gender            |
| Indicators 8                                 | Calculated Factor |
| 56 24                                        |                   |
| AS 10.794.1 9<br>108 187 166 213 12.674.40 N | XXXXXXX           |

Welcome Edna Noga

• Application will open a form auto calculated fields which are non editable.

# **Calculated Factor**

#### View the form.

| 🕹 Wizar | Wizard Benchmarking Year: 2017 / Utility Name: ASPA                                        |                               |               |  |  |  |  |  |
|---------|--------------------------------------------------------------------------------------------|-------------------------------|---------------|--|--|--|--|--|
| Ques    | tionnaire 👌 Data Reliability 👌 Governance 👌 Gender 🚺                                       | Calculated Factors Indicators |               |  |  |  |  |  |
| Calc    | Calculated Factors                                                                         |                               |               |  |  |  |  |  |
| Α       | Gross Generation (MWh) 🚯                                                                   | 164,943.00                    | 167,271.00    |  |  |  |  |  |
|         | Total Utility Generation (MWh) 🚯                                                           | 164,943.00                    | 167,271.00    |  |  |  |  |  |
|         | Total IPP Generation Purchased(MWh) 0                                                      | 0.00                          | 0.00          |  |  |  |  |  |
| в       | Net Generation(MWh) 9                                                                      | 156,902.00                    | 159,193.00    |  |  |  |  |  |
| С       | Total Utility Generation Capacity(MWh) 0                                                   | 485,654.40                    | 485,654.40    |  |  |  |  |  |
| D       | Total Guaranteed/Contracted IPP Generation Capacity(MWh) 0                                 | 0.00                          | 0.00          |  |  |  |  |  |
| E       | Total Installed System Generation Capacity(MW) 🖲                                           | 55.44                         | 55.44         |  |  |  |  |  |
| F       | Total Number of FTE Generation Employees( FTE employees ) $oldsymbol{0}$                   | 82.68                         | 82.68         |  |  |  |  |  |
| G       | Total Fuel Oil Generation(MWh) 🚯                                                           | 160,761.00                    | 161,993.00    |  |  |  |  |  |
| н       | Total Fuel Usage (L) 0                                                                     | 42,394,549.00                 | 42,869,601.00 |  |  |  |  |  |
|         | Total Fuel Usage (kg) 0                                                                    | 35,611,422,000.00             | 36,010,466.00 |  |  |  |  |  |
| I.      | Total Utility Capacity Hours Out Of Service ( MWh ) 9                                      | 3,134.00                      | 3,134.00      |  |  |  |  |  |
| J       | Total IPP Capacity Hours Out Of Service ( MWh ) 0                                          | 5,664.00                      | 0.00          |  |  |  |  |  |
| к       | Total Capacity Hours Out Of Service ( MWh ) 9                                              | 8,798.00                      | 3,134.00      |  |  |  |  |  |
| L       | Average Number of Distribution & Customer Service Employees ( employees ) $\boldsymbol{0}$ |                               | 47.50         |  |  |  |  |  |

# Indicators

• Click on 'Indicators '

😣 Welcome Edna Noga 🕶

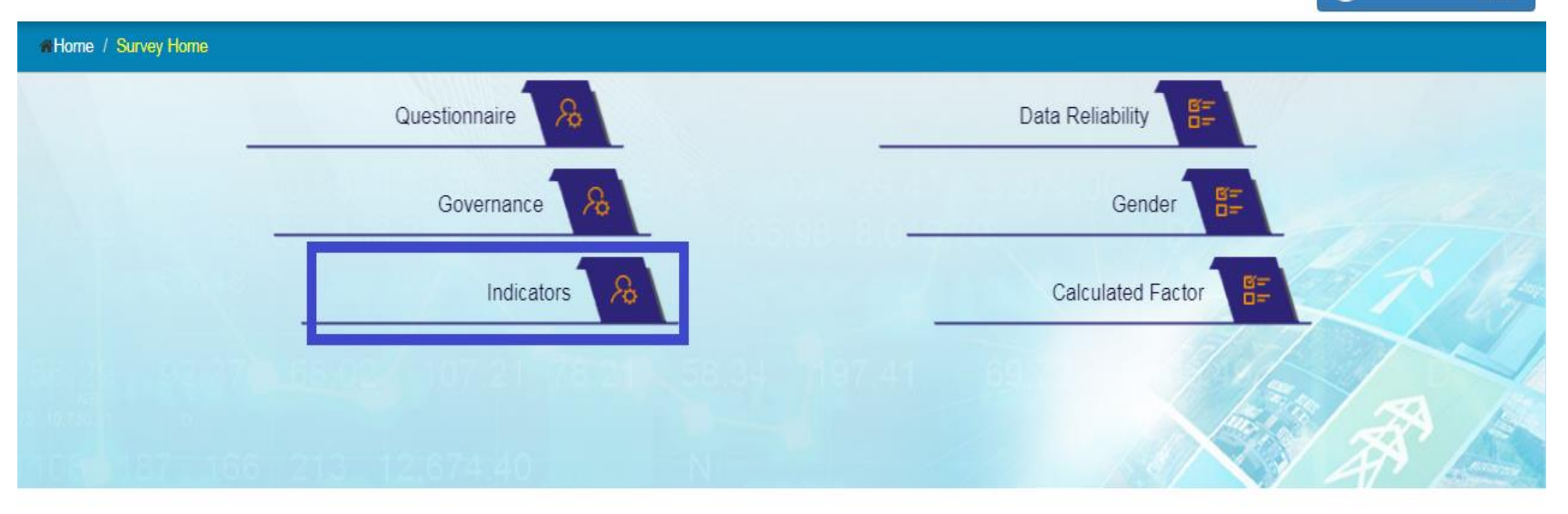

• Application will open a form auto calculated fields which are non editable.

# Indicators

- View the following fields listed below:
  - Generation
  - Transmission
  - Distribution
  - Demand Side Management
  - Human Resource/ Safety
  - Customers/ General
  - Financial Indicators

# Generation

| Wizard Benchmarking Year: 2017 / Utility Name: ASPA |                               |                                      |           |           |  |
|-----------------------------------------------------|-------------------------------|--------------------------------------|-----------|-----------|--|
| Questionnaire Data Reliability Governan             | ce Gender                     | Calculated Factors Indicators        |           |           |  |
| Generation                                          | Generation                    |                                      |           |           |  |
| Transmission                                        |                               |                                      | Main Grid | All Grids |  |
| Distribution                                        | 1 Load Factor (%)             | )                                    | 72.35     | 71.98     |  |
| Demand Side Mangement                               | 2 Capacity Factor             | r (%)                                | 33.96     | 34.44     |  |
| Customers / General                                 | 3 Availability Fact           | tor (%)                              | 98.19     | 99.35     |  |
| Financial Indicators                                | 4 Generation Lab<br>employee) | our Productivity (GWh/FTE generation | 1.99      | 2.02      |  |
|                                                     | 5 Specific Fuel Oi            | il Consumption (volume) (kWh/L)      | 3.79      | 3.78      |  |
|                                                     | 5 Specific Fuel Oi            | il Consumption (weight) (kWh/kg)     | 0.00      | 4.50      |  |
|                                                     | 6 Lube Oil Consu              | mption (kWh/L)                       | 770.67    | 772.41    |  |
|                                                     | 7 Forced Outage               | (%)                                  | 214.17    | 0.00      |  |
|                                                     | 8 Planned Outage              | e (%)                                | 0.26      | 0.00      |  |
|                                                     | 9 Generation O&               | M Costs (US\$/MWh)                   |           | 47.48     |  |
|                                                     | 10 Power Station U            | Jsage (%)                            | 4.90      | 4.83      |  |
|                                                     | 11 Renewable Ene              | ergy to Grid (%)                     | 2.27      | 2.89      |  |
|                                                     | 12 IPP Energy Generation (%)  | neration (%)                         | 0.00      | 0.00      |  |
| 13a Distillate Generation (%)                       |                               | 97.46                                | 96.84     |           |  |

#### Generation Indicator

### Transmission

| <b>≜</b> Wizard                               |                                                    | Benchmarking Year: 2017 / Utility Name: ASPA |
|-----------------------------------------------|----------------------------------------------------|----------------------------------------------|
| Questionnaire 👌 Data Reliability 👌 Governance | e                                                  |                                              |
| Generation                                    | Transmission                                       |                                              |
| Transmission                                  | 1141151111551011                                   | Main Grid only                               |
| Distribution                                  | 15 Transmission Losses (%)                         | 100.00                                       |
| Demand Side Mangement                         | 16 Transmission Reliability (outage events/100 km) | NaN                                          |
| Human Resources / Safety                      | 17 Transmission SAIDI (planned) (mins)             | NaN                                          |
| Financial Indicators                          | 17 Transmission SAIDI (unplanned)                  |                                              |
|                                               |                                                    | NaN                                          |
|                                               |                                                    |                                              |

#### **Transmission Indicator**

### Distribution

| &Wizard                                    |          |                                                                           | -         | Benchmarking Year: 2017 / Utility Name: ASPA |
|--------------------------------------------|----------|---------------------------------------------------------------------------|-----------|----------------------------------------------|
| Questionnaire 🛛 Data Reliability 🖉 Governa | ance     | Gender Calculated Factors Indicators                                      |           |                                              |
| Generation                                 | Distribu | ution                                                                     |           |                                              |
| Transmission                               |          |                                                                           | Main Grid | All Grids                                    |
| Distribution                               | 18       | Network Delivery Losses (%)                                               | 7.44      | 7.40                                         |
| Demand Side Mangement                      | 19       | Distribution Losses (%)                                                   | 7.44      |                                              |
| Customers / General                        | 20       | Customers per Distribution Employees<br>(customers/distribution employee) |           | 258.91                                       |
| Financial Indicators                       |          | Distribution Reliability (events/100km)                                   | 17.64     |                                              |
|                                            | 22       | Distribution Transformer Utilisation (%)                                  | 21.91     |                                              |
|                                            | 23       | Distribution O&M Cost (US\$/km)                                           | 21,237.50 |                                              |
|                                            | 24       | Distribution SAIDI (Total) (mins per customer)                            | 63.85     |                                              |
|                                            | 24.1     | Distribution Related SAIDI (Unplanned) (mins per customer)                | 63.70     |                                              |
|                                            | 24.2     | Distribution Related SAIDI (Planned) (mins per                            | 0.15      |                                              |

**Distribution Indicators** 

# **Demand Side Management**

| <b>&amp;</b> Wizard                        |               |                                 | Benchmarking Year: 2017 / Utility Name: A | SPA |
|--------------------------------------------|---------------|---------------------------------|-------------------------------------------|-----|
| Questionnaire 👌 Data Reliability 👌 Governa | nce Gender    | Calculated Factors              |                                           |     |
| Generation                                 | Demand Side M |                                 |                                           |     |
| Transmission                               | Demand Side M | angement                        | Main Grid Only                            |     |
| Distribution                               | 26 DS         | SM Initiatives                  | Yes                                       | T   |
| Demand Side Mangement                      | 27 DS         | GM Budget (USD)                 | 0.00                                      |     |
| Human Resources / Safety                   | 28 DS         | M FTF Employees (FTF employees) |                                           |     |
| Customers / General                        |               |                                 | 0.00                                      |     |
|                                            | 29 DS         | SM MWh Savings (MWh)            | 0.00                                      |     |
|                                            | 30 Po         | wer Quality Standards           | None                                      |     |
|                                            |               |                                 |                                           |     |

#### Demand Side Management Indicators

# Human Resources/ Safety

| &Wizard                                                            |                                                              |                                       | December Version 2047 / 1884 March 4004      |
|--------------------------------------------------------------------|--------------------------------------------------------------|---------------------------------------|----------------------------------------------|
|                                                                    |                                                              |                                       | Benchmarking Year. 2017 / Otility Name: ASPA |
| Questionnaire $ ightarrow$ Data Reliability $ ightarrow$ Governand | ce 👌 Gender                                                  | Calculated Factors Indicators         |                                              |
|                                                                    | /                                                            |                                       |                                              |
| Generation                                                         | Human Resourc                                                | ces / Safety                          |                                              |
| Transmission                                                       |                                                              |                                       | Main Grid Only                               |
| Distribution                                                       | 31 Lost Tir                                                  | me Injury Duration (days)             | 0.23                                         |
| Demand Side Mangement                                              | 32 Lost Time Injury Frequency Rate (injuries per million hrs |                                       |                                              |
|                                                                    |                                                              | 14.56                                 |                                              |
| Human Resources / Safety                                           | worked                                                       | ·/                                    |                                              |
| Customers / General                                                | 33 Labour                                                    | Productivity (customers/FTE employee) | 86.25                                        |
| Financial Indicators                                               |                                                              |                                       |                                              |
|                                                                    |                                                              |                                       |                                              |

#### Human Resource/Safety Indicators

## **Customers/General**

| åWizard                                           |         |                                        |           | Benchmarking Year: 2017 / Utility Name: ASPA |
|---------------------------------------------------|---------|----------------------------------------|-----------|----------------------------------------------|
| Questionnaire 🔷 Data Reliability 👌 Governand      | ce 🔪 Ge | ender Calculated Factors Indicators    |           |                                              |
| Generation                                        | Custome | ers / General                          |           |                                              |
| Transmission                                      |         |                                        | Main Grid | All Grids                                    |
| Distribution                                      | 34 Se   | ervice Coverage (%)                    |           | 97.61                                        |
| Demand Side Mangement                             | 35 Pr   | roductive Electricity Usage (%)        | 68.00     | 66.99                                        |
| Customers / General 36a Lifeline Tariff Usage (%) |         |                                        |           | 0.00                                         |
| Financial Indicators                              | 36b Do  | omestic Usage (%)                      | 33.01     |                                              |
|                                                   | 36c Co  | ommercial Usage (%)                    | 27.89     |                                              |
|                                                   | 36d Inc | dustrial Usage (%)                     | 17.71     |                                              |
|                                                   | 36e Ot  | Other Usage (%)                        |           | 21.39                                        |
|                                                   | 37 Cu   | Customer Unbilled Electricity (%)      |           | 0.00                                         |
|                                                   | 38 Se   | Self Regulated or Externally Regulated |           | Self Regulated                               |
|                                                   |         |                                        |           |                                              |

#### **Customers/General Indicators**

### **Financial Indicators**

| <b>≜</b> Wizard                             |          |                                      |           | Benchmarking Year: 2017 / Utility Name: ASPA |
|---------------------------------------------|----------|--------------------------------------|-----------|----------------------------------------------|
| Questionnaire 🔷 Data Reliability 🔷 Governan | nce 🔪    | Gender Calculated Factors Indicators |           |                                              |
| Concretion                                  | Financi  |                                      |           |                                              |
| Transmission                                | Financia | indicators                           | Main Grid | All Grids                                    |
| Distribution                                | 39       | Operating Ratio                      |           | 1.90                                         |
| Demand Side Mangement                       | 40       | Debt to Equity Ratio                 |           | 27.70                                        |
| Human Resources / Safety                    |          |                                      |           | 27.70                                        |
| Customers / General                         | 41       | Rate of Return on Assets             |           | 10.40                                        |
| Financial Indicators                        | 42       | Return on Equity                     |           | 6.03                                         |
|                                             | 43       | Current Ratio                        |           |                                              |
|                                             |          |                                      |           | 146.45                                       |
|                                             | 44       | Debtor Days                          |           | 171.32                                       |
|                                             | 45       | Average Supply Cost (US c /kWh)      | 25.00     | 25.55                                        |

**Financial Indicators**